# 手機如何上傳學習吧

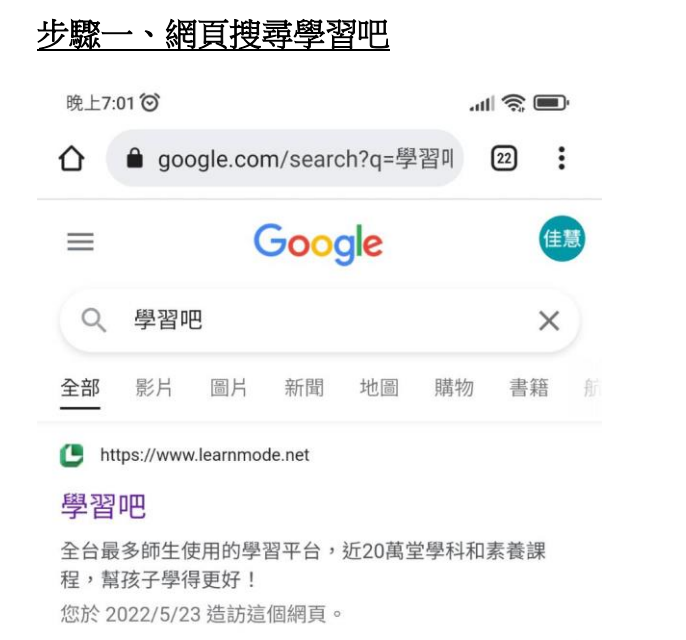

| 下午4:12 🞯                |                     | 111 📚 🔲 |  |  |
|-------------------------|---------------------|---------|--|--|
|                         | learnmode.net/home/ | 21 :    |  |  |
| ×                       | ()學習吧               | Q       |  |  |
|                         |                     |         |  |  |
| ▲ 線上活動                  |                     |         |  |  |
| <b>仁加 汾吧</b> 會考準備課程     |                     |         |  |  |
| 創造菜 <sup>®</sup> 科技素養教育 |                     |         |  |  |
| 登入 註冊加入                 |                     |         |  |  |

步驟三、按下登入鍵

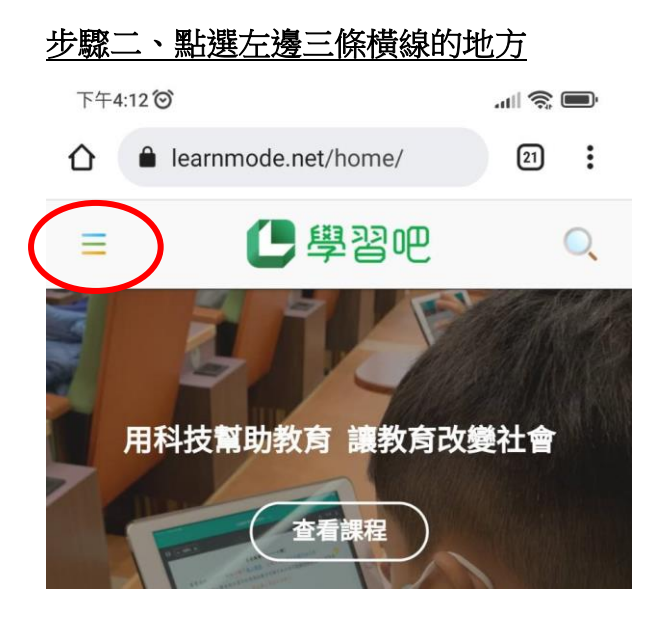

## 步驟四、切換至附屬帳號,輸入帳號及密碼

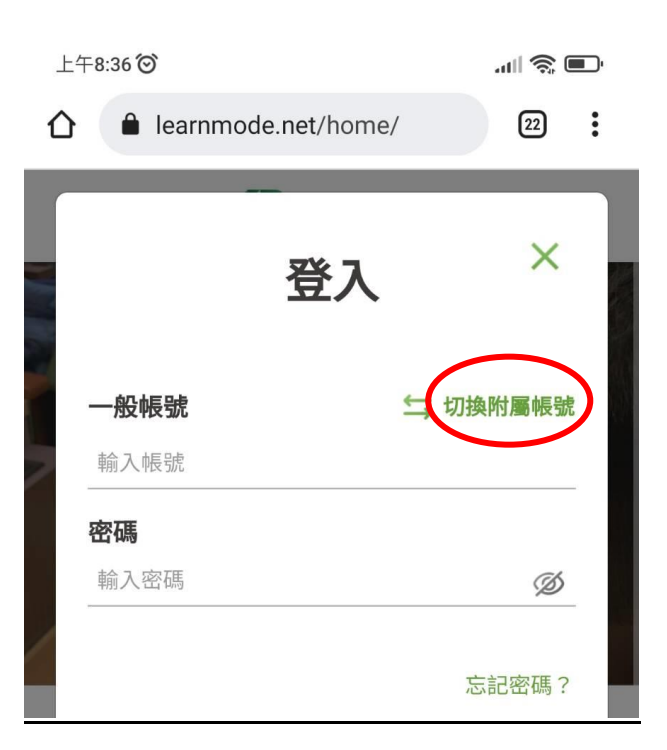

#### 步驟五、輸入帳號及密碼

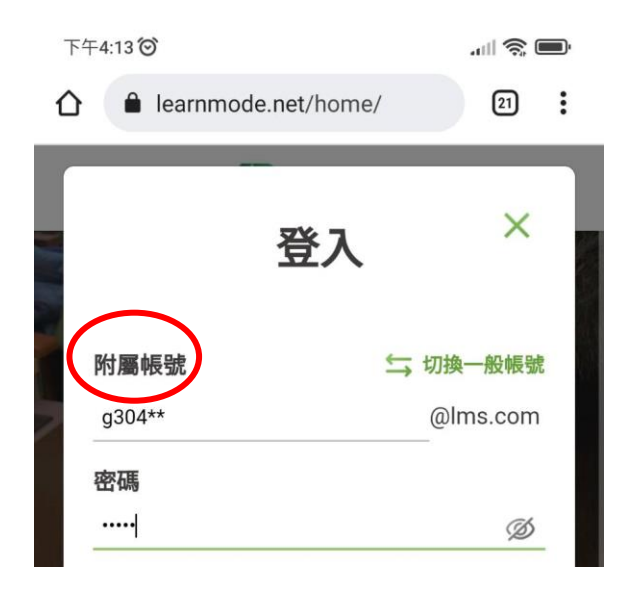

#### <u>步驟七、按下課程内容</u>

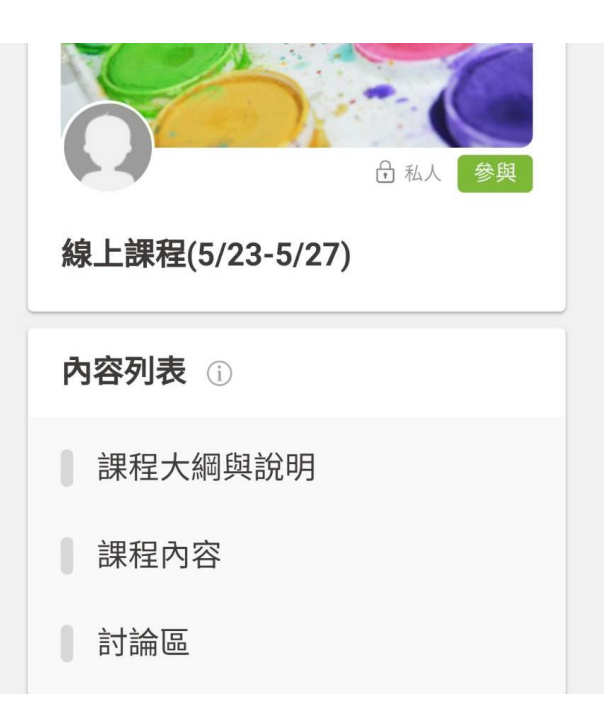

# 步驟六、點選線上課程(5/23-5/27)

### 步驟八、可以看到我們的課程囉

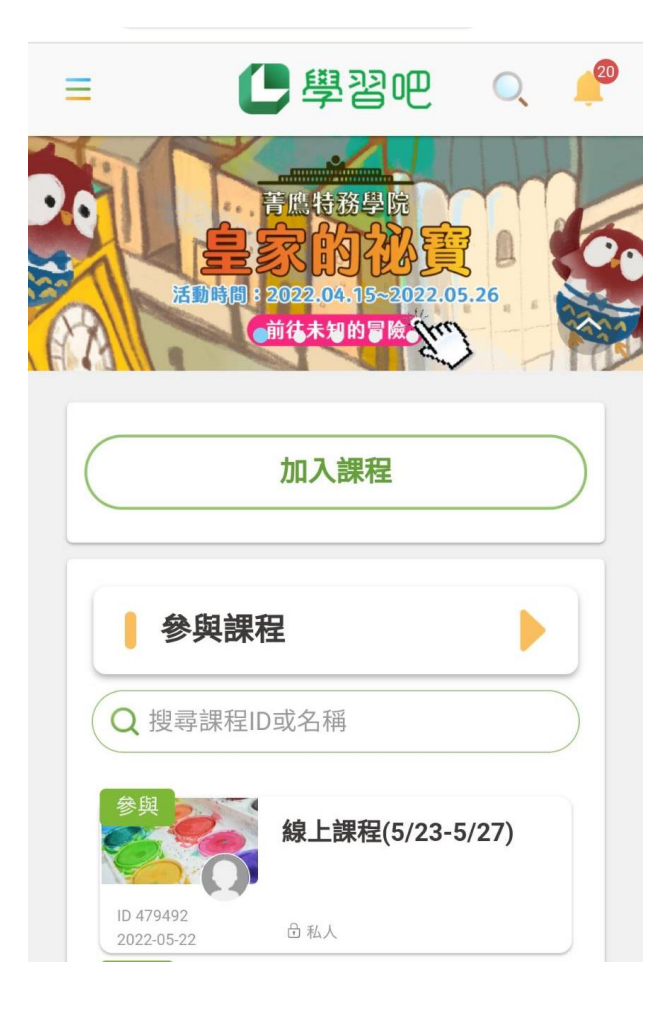

| ≡      | 🕒 學習吧   | Q 🔎 |  |
|--------|---------|-----|--|
| < 課程列表 |         |     |  |
| 課程內    | 四容      |     |  |
| 章節     | 各科上課會議室 | ~   |  |
| 章節     | 聯絡簿     | ~   |  |
| 章節     | 圖畫日記分享  | ~   |  |
| 章節     | 國語課     | ~   |  |
| 章節     | 數學課     | ~   |  |
| 章節     | 社會課     | ~   |  |
| 章節     | 閱讀時間    | ~   |  |